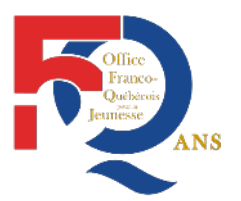

Office Franco-Québécois pour la Jeunesse 11 Passage de l'Aqueduc, 93200 Saint-Denis, France Tel. +33 (0) 1 49 33 28 50

# PORTAIL DES EMPLOYEURS CITOYENNETÉ IMMIGRATION CANADA « Stage Coop International »

Stages liés aux études

Stages de perfectionnement pour les demandeurs d'emploi

Volontariat en Service civique

www.ofqj.org

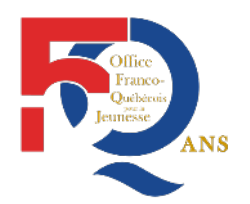

Office Franco-Québécois pour la Jeunesse 11 Passage de l'Aqueduc, 93200 Saint-Denis, France Tel. +33 (0) 1 49 33 28 50

# SOMMAIRE

- Page 3.....I. Rejoindre le portail des employeurs de l'IRCC
- Page 9.....II. Création de votre CléGC
- Page 14.....III. Inscription au portail des employeurs de l'IRCC
- Page 27...... IV. Déposer une offre d'emploi sur le portail des employeurs de l'IRCC
- Page 29.....1. Compléter les 4 formulaires en ligne
- Page 49...... 2. Paiement des frais relatifs à la conformité de l'employeur
- Page 55......3. Vérification de l'offre d'emploi
- Page 59.....V. Communication des informations à votre stagiaire

Page 60.....Bonne pratique de déconnexion et « session expirée »

I. Aller sur le portail des employeurs de l'IRCC

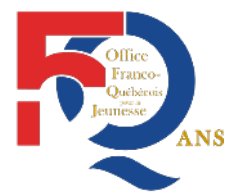

Office Franco-Québécois pour la Jeunesse 11 Passage de l'Aqueduc, 93200 Saint-Denis, France Tel. +33 (0) 1 49 33 28 50

### Cliquez sur le site de l'Ambassade du Canada : « Portail des employeurs – Canada.ca »

<u>https://www.canada.ca/fr/immigration-refugies-</u> <u>citoyennete/organisation/partenaires-fournisseurs-services/portail-</u> <u>employeurs.html</u>

| Google | portail des employeurs citoyenneté immigration |            |        |        |      |      |            |        |
|--------|------------------------------------------------|------------|--------|--------|------|------|------------|--------|
|        | Tous                                           | Actualités | Vidéos | Images | Maps | Plus | Paramètres | Outils |

Environ 80 400 résultats (0,41 secondes)

#### Portail des employeurs - Canada.ca

#### https://www.canada.ca/fr/immigration-refugies-citoyennete/.../portail-employeurs.html -

7 mai 2018 - Accueil · Immigration, Réfugiés et Citoyenneté Canada · Renseignements … Le Portail des employeurs est conçu pour les employeurs qui embauchent des … Veuillez lire ce qui suit avant d'utiliser le Portail des employeurs :.

#### Guide d'inscription au Portail ... · Exemptions relatives à la ...

Vous avez consulté cette page 4 fois. Dernière visite : 17/05/18

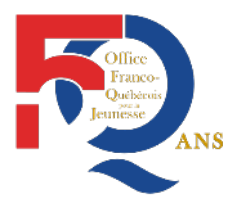

#### Vous arriverez sur la page « Portail des employeurs » ci-dessous.

Office Franco-Québécois pour la Jeunesse 11 Passage de l'Aqueduc, 93200 Saint-Denis, France Tel. +33 (0) 1 49 33 28 50

| *              | Gouvernement<br>du Canada                                                                                                    | Governme<br>of Canada | nt            |               |         | Rechercher dar | ns Canada.ca Q    |
|----------------|----------------------------------------------------------------------------------------------------|-----------------------|---------------|---------------|---------|----------------|-------------------|
| Emplois 🗸      | Immigration 🗸                                                                                                    | Voyage 🗸              | Entreprises 🗸 | Prestations 🗸 | Santé 🗸 | Impôts 🗸       | Autres services 🐱 |
| Accueil -> Imm | Accueil → Immigration, Béfugiés et Citovenneté Canada, → Benseignements organisationnels, → Partenaires et fournisseurs de services |                       |               |               |         |                |                   |

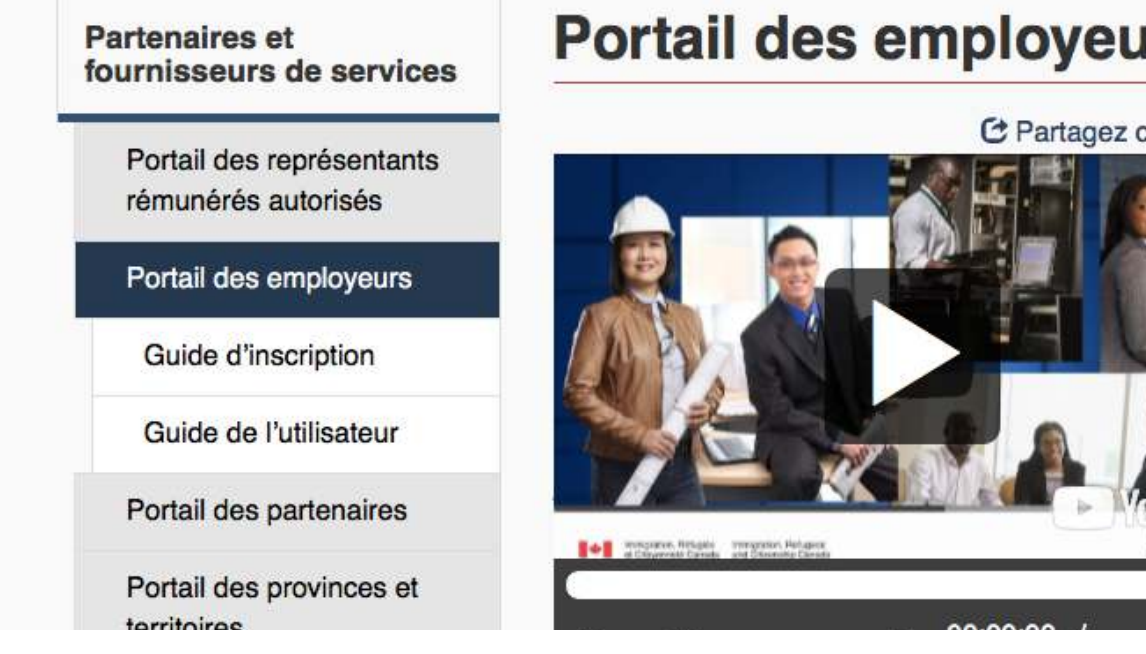

# Portail des employeurs

C Partagez cette vidéo Canada

Le Portail des employeurs est conçu pour les employeurs qui embauchent des travailleurs temporaires dans le cadre du Programme de mobilité internationale (PMI). Il permet aux employeurs de soumettre des offres d'emploi aux travailleurs temporaires qui n'ont pas besoin d'une étude d'impact sur le marché du travail (EIMT).

Certains employeurs ne sont pas tenus de soumettre une offre d'emploi dans le Portail des employeurs ou de payer les frais relatifs à la conformité de l'employeur. Vérifiez si vous êtes dispensé de ces obligations.

### Faites glisser la page vers le bas jusqu'au visuel ci-dessous. Cliquez sur le bouton bleu « Poursuivez vers la CléGC ».

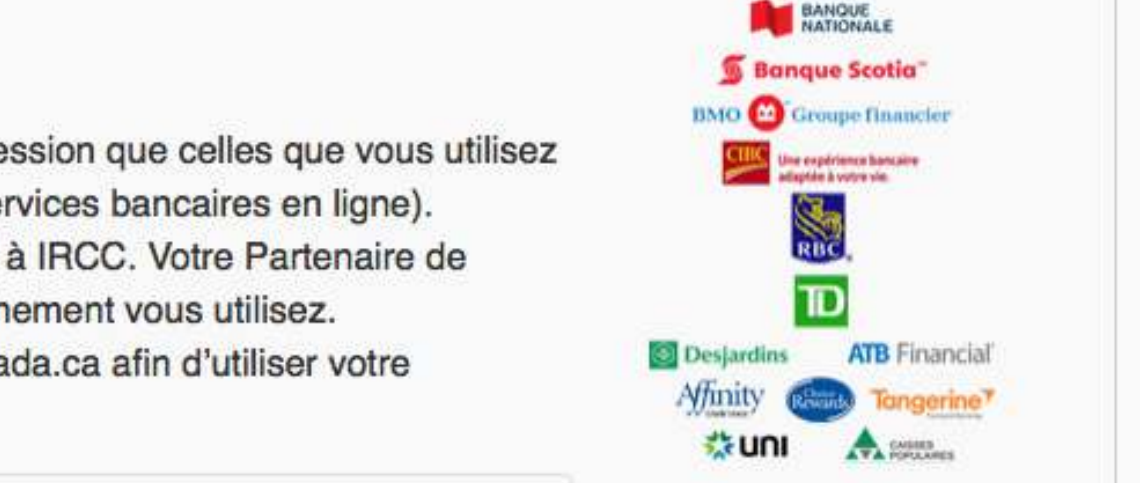

#### Poursuivez vers un Partenaire de connexion

- Saisissez les mêmes données d'ouverture de session que celles que vous utilisez pour d'autres services en ligne (par exemple, services bancaires en ligne).
- Aucun de vos renseignements ne sera divulgué à IRCC. Votre Partenaire de connexion ne saura pas quel service du gouvernement vous utilisez.
- Vous quitterez temporairement le site Web Canada.ca afin d'utiliser votre Partenaire de connexion.
- Veuillez consulter la liste intégrale des Partenaires de connexion

#### Poursuivez vers la CléGC

- Ouvrez une session à l'aide de votre ID d'utilisateur CléGC et de votre mot de passe si vous n'utilisez pas l'un des Partenaires de connexion.
- Enregistrez-vous afin d'obtenir un ID d'utilisateur CléGC et un mot de passe si vous n'en avez pas.

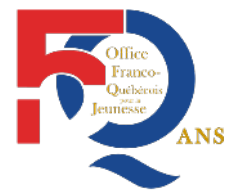

Office Franco-Québécois pour la Jeunesse 11 Passage de l'Aqueduc, 93200 Saint-Denis, France Tel. +33 (0) 1 49 33 28 50

Choisissez votre langue de correspondance en cliquant sur l'un des boutons « Français » ou « English ».

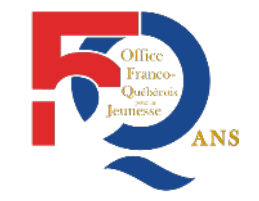

Office Franco-Québécois pour la Jeunesse 11 Passage de l'Aqueduc, 93200 Saint-Denis, France Tel. +33 (0) 1 49 33 28 50

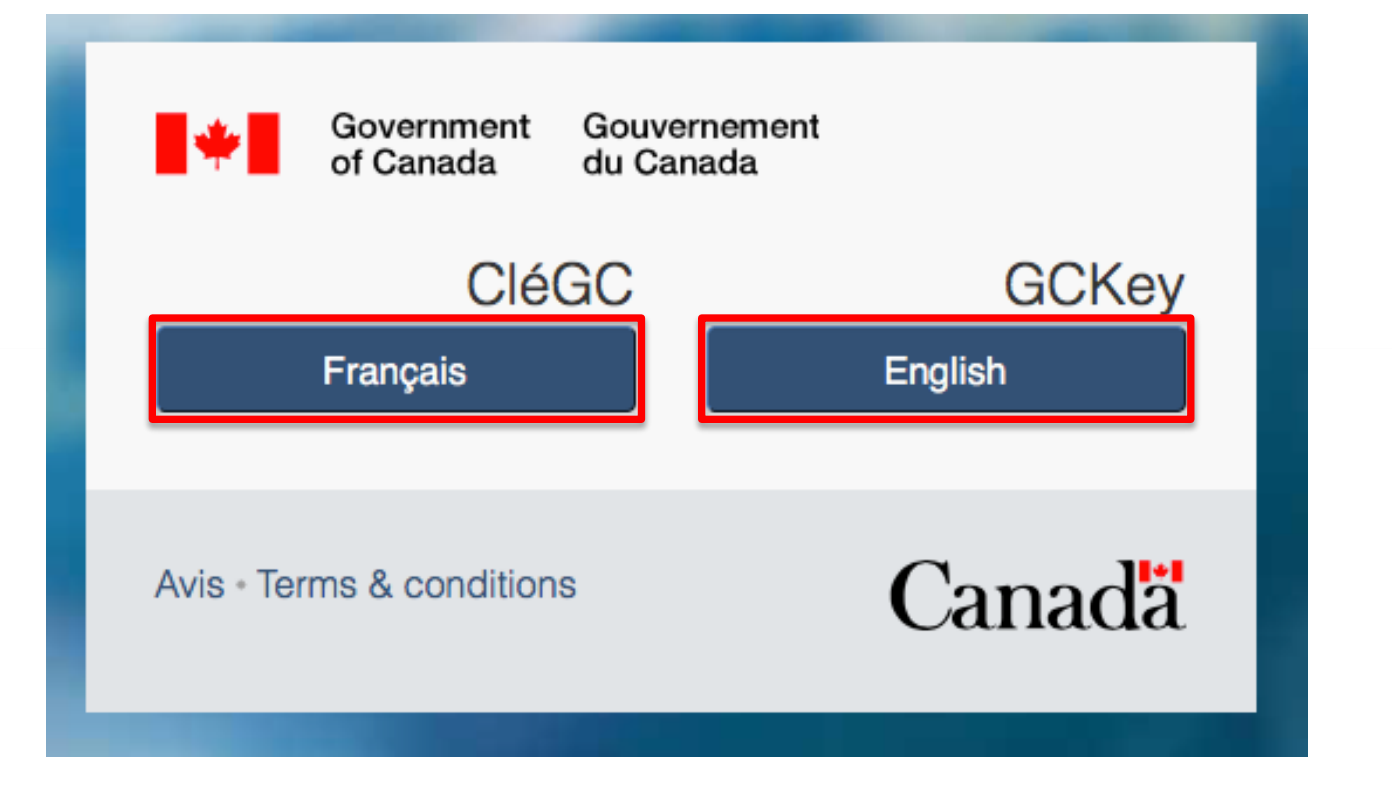

Si vous avez déjà une CléGC, complétez votre Nom d'utilisateur et votre mot de passe. Cliquez sur « Se connecter ». Vous devrez ensuite répondre à votre question de sécurité pour rejoindre la page d'accueil de votre espace personnel. → rejoindre la section IV. Déposer une offre d'emploi sur le portail des employeurs de l'IRCC page 26/27 de ce tutoriel.

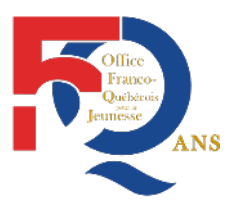

Office Franco-Québécois pour la Jeunesse 11 Passage de l'Aqueduc, 93200 Saint-Denis, France Tel. +33 (0) 1 49 33 28 50

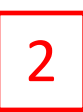

Page 7

Si vous n'avez pas encore de CléGC, cliquez sur le bouton « S'enregistrer » et passez à la page suivante de ce tutoriel.

|                                      | 2                                               |
|--------------------------------------|-------------------------------------------------|
| Se connecter                         | Accès sécurisé et simple                        |
| Nom d'utilisateur : (obligatoire)    | Une façon simple d'accéder aux services er      |
| Nom d'utilisateur                    | ligne du gouvernement du Canada.                |
|                                      | Un nom d'utilisateur.                           |
| Mot de passe : (obligatoire)         | Un mot de passe.                                |
| Mot de passe                         | S'enregistrer                                   |
| Vous avez oublié votre mot de passe? |                                                 |
| So connector                         | Votre cléGC peut être utilisée pour accéder     |
|                                      | à plusieurs <u>services adaptés</u> en ligne du |

### Veuillez cliquer sur le bouton « J'accepte » pour continuer.

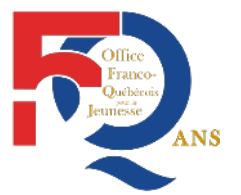

Office Franco-Québécois pour la Jeunesse 11 Passage de l'Aqueduc, 93200 Saint-Denis, France Tel. +33 (0) 1 49 33 28 50

# Modalités et conditions d'utilisation

Vous acceptez de respecter les modalités et conditions d'utilisation ci-dessous, en échange de quoi le gouvernement du Canada vous fournit une cléGC :

- Vous comprenez et acceptez que vous êtes responsable en tout temps du nom d'utilisateur, du mot de passe, et des questions, réponses et indices de récupération liés à votre cléGC. Si vous soupçonnez que d'autres personnes les ont obtenus, il est de votre responsabilité de révoquer votre cléGC et d'en obtenir une nouvelle, ainsi qu'un nouveau nom d'utilisateur et un nouveau mot de passe.
- Vous comprenez et acceptez que le gouvernement du Canada peut révoquer votre cléGC pour des raisons de sécurité ou des motifs administratifs.
- Vous comprenez et acceptez que le gouvernement du Canada décline toute responsabilité (sauf en cas de faute grave ou intentionnelle) en ce qui a trait à l'utilisation et à la livraison du service CléGC, ou de l'utilisation avec confiance de ce service. Vous trouverez plus de détails dans notre <u>Avis de non-responsabilité</u>.

En sélectionnant le bouton **J'accepte**, vous acceptez les modalités et conditions d'utilisation de la cléGC indiquées ci-dessus. Vous pouvez choisir de ne pas vous incrire pour une cléGC en sélectionnant **Je refuse** pour mettre fin à ce processus.

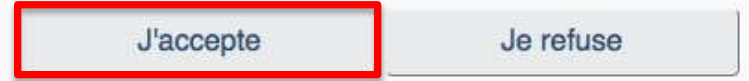

## II. Création de votre CléGC

Veuillez créer votre nom d'utilisateur (ou CléGC) dans l'encadré rouge puis cliquez sur le bouton bleu « Continuer ».

## Créer votre nom d'utilisateur

Votre nom d'utilisateur doit contenir entre huit et seize caractères, au plus sept chiffres, et ne comprendre aucun caractère spécial (par exemple : %, #, @). Lorsque vous créez votre nom d'utilisateur, nous vous recommandons :

- de créer un nom d'utilisateur dont vous pouvez facilement vous souvenir, mais que d'autres personnes pourront difficilement deviner;
- d'éviter d'utiliser des renseignements personnels, tels votre nom, votre numéro d'assurance so (NAS), votre adresse postale ou votre adresse électronique;
- d'assurer en tout temps la confidentialité de votre nom d'utilisateur et de ne le partager avec personne.

Créez votre nom d'utilisateur : (obligatoire)

Continuer

Veuillez sélectionner Continuer pour poursuivre ou Annuler pour mettre fin à ce processus.

nectionner continuer pour poursuivre ou Annuler pour mettre nin a

Effacer tout

Annuler

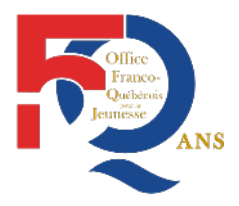

Office Franco-Québécois pour la Jeunesse 11 Passage de l'Aqueduc, 93200 Saint-Denis, France Tel. +33 (0) 1 49 33 28 50

ASTUCE ! 8 à 16 caractères comprenant lettres et chiffres (aucun caractère spéciaux)

# Veuillez créer votre mot de passe dans les encadrés en rouge puis cliquez sur le bouton bleu « **Continuer** ».

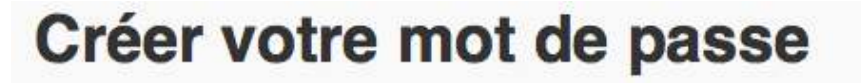

Votre mot de passe doit contenir entre huit et seize caractères, comprendre au moins une lettre majuscule, une lettre minuscule, un chiffre, et des caractères valides. Votre mot de passe ne doit pas partager 3 caractères consécutifs avec le nom d'utilisateur.

Créez votre mot de passe : (obligatoire)

Confirmez votre mot de passe : (obligatoire)

Veuillez sélectionner Continuer pour poursuivre ou Annuler pour mettre fin à ce processus.

|  | Continuer | Effacer tout | Annuler |
|--|-----------|--------------|---------|
|--|-----------|--------------|---------|

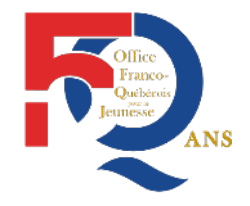

Office Franco-Québécois pour la Jeunesse 11 Passage de l'Aqueduc, 93200 Saint-Denis, France Tel. +33 (0) 1 49 33 28 50

Veuillez créer vos 3 questions de récupération, réponses et indices. Puis cliquez sur le bouton bleu « Continuer ».

## Créer vos questions, réponses et indices

Les questions, réponses et indices de récupération sont utilisés pour vous aider si vous oubliez votre mot de passe.

Sélectionnez une question de récupération : (obligatoire)

Ma réponse de récupération : (obligatoire)

Ma personne mémorable : (obligatoire)

Mon indice au sujet de ma personne mémorable :

Ma date mémorable (AAAA-MM-JJ) : (obligatoire)

Mon indice au sujet de ma date mémorable :

Veuillez sélectionner Continuer pour poursuivre ou Annuler pour mettre fin à ce processus.

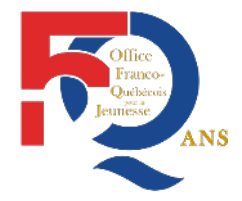

Office Franco-Québécois pour la Jeunesse 11 Passage de l'Aqueduc, 93200 Saint-Denis, France Tel. +33 (0) 1 49 33 28 50

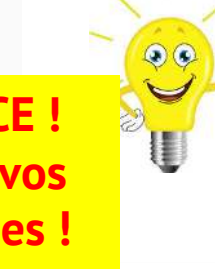

ASTUCE ! Notez vos réponses ! Ou faites une copie écran

|           | THe sector is | American |
|-----------|---------------|----------|
| Continuer | Enacer tout   | Annuler  |

## Vous venez de créer votre CléGC. L'encadré vert est pré-complété. Cliquez sur le bouton bleu « Continuer ».

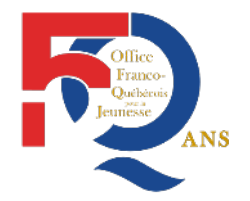

Office Franco-Québécois pour la Jeunesse 11 Passage de l'Aqueduc, 93200 Saint-Denis, France Tel. +33 (0) 1 49 33 28 50

# S'enregistrer pour une cléGC - Complété

Vous avez créé votre cléGC avec succès.

Votre nom d'utilisateur est:

Veuillez sélectionner **Continuer** pour quitter le service CléGC et retourner au ministère.

Continuer

Office Franco-Quebenis Jeunesse ANS

Office Franco-Québécois pour la Jeunesse 11 Passage de l'Aqueduc, 93200 Saint-Denis, France Tel. +33 (0) 1 49 33 28 50

#### Veuillez cliquer sur le bouton bleu « J'accepte » pour continuer.

## **Conditions d'utilisation**

En accédant au portail d'IRCC, vous acceptez de respecter les conditions d'utilisation suivantes:

- Vous acceptez de garder confidentiels vos renseignements pour l'ouverture de session et de ne les communiquer à quiconque. Si vous soupçonnez que d'autres les ont obtenus, il vous incombe d'en informer nous sans délai. Vous pouvez communiquer avec nous par utiliser le bouton "Signaler un problème technique" sur la barre de menus supérieure.
- 2. Vous attestez que tous les renseignements que vous fournissez sont véridiques, exacts et complets.
- 3. Vous comprenez et acceptez que par mesure de sécurité, pour des raisons administratives, IRCC peut révoquer votre accès au portail d'IRCC si vous ne respectez pas les présentes conditions d'utilisation.
- 4. Vous comprenez qu'il vous appartient de vérifier qu'un autre pare-feu et antivirus sont en usage. IRCC n'est pas responsable de la sécurité de votre ordinateur.
- 5. Vous convenez qu'IRCC n'est responsable ni des pertes ni des dommages subis par quiconque par suite de:
  - l'utilisation de l'information présentée dans le Portail d'IRCC.
  - o toute restriction, défaillance ou inaccessibilité du Portail d'IRCC ou son ralentissement.

Pour continuer et indiquer que vous acceptez les présentes conditions d'utilisation, cliquez sur « J'accepte ». Si vous n'acceptez pas les conditions, cliquez sur « Je refuse ».

Remarque : À moins d'accepter les conditions d'utilisation, vous ne pourrez accéder au portail d'IRCC.

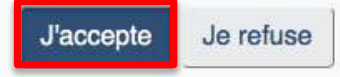

III. Inscription au portail des employeurs de l'IRCC

Veuillez cliquer sur le bouton bleu « Suivant » pour continuer.

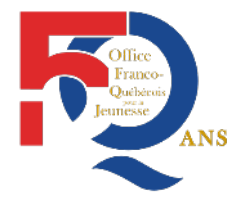

Office Franco-Québécois pour la Jeunesse 11 Passage de l'Aqueduc, 93200 Saint-Denis, France Tel. +33 (0) 1 49 33 28 50

# **Bienvenue au portail d'IRCC**

On vous posera une suite de questions qui sont destinées à vous guider à travers le processus d'inscription au portail d'IRCC.

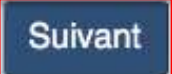

Cliquez sur le bouton gris « Non ».

En règle générale, vous ne disposerez pas d'un NIP sauf si vous avez révoqué une précédente CléGC. Contactez l'OFQJ si besoin.

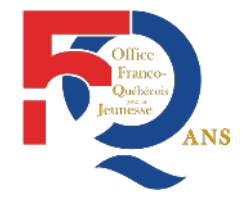

Office Franco-Québécois pour la Jeunesse 11 Passage de l'Aqueduc, 93200 Saint-Denis, France Tel. +33 (0) 1 49 33 28 50

# Portail d'IRCC

Avez-vous reçu un numéro d'identification personnel (NIP) pour compléter votre processus d'inscription au portail d'IRCC?

Ce NIP vous a été fourni soit directement par nous ou par une personne autorisée au sein de votre organisation.

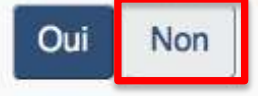

Sélectionnez le champ « Portail des employeurs » en cliquant sur la petite flèche (à droite de la ligne) puis cliquez sur le bouton gris « Suivant ».

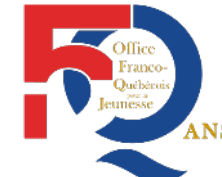

Office Franco-Québécois pour la Jeunesse 11 Passage de l'Aqueduc, 93200 Saint-Denis, France Tel. +33 (0) 1 49 33 28 50

| Portail d'IRCC                                                                                                    |              |
|----------------------------------------------------------------------------------------------------|--------------|
| Dans quel portail désirez-vous vous inscrire? ?                                                                                    | - Suivant    |
| Portail des représentants autorisés rémunérés<br>Portail pour les établissements d'enseignement désignés<br>Portail des employeurs | Transparence |

### Cliquez sur le bouton gris « Non ».

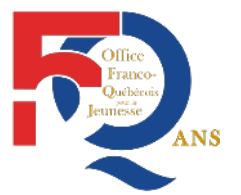

Office Franco-Québécois pour la Jeunesse 11 Passage de l'Aqueduc, 93200 Saint-Denis, France Tel. +33 (0) 1 49 33 28 50

# Portail d'IRCC

Est-ce que vous :

- essayez de vous inscrire de nouveau au portail des employeurs (si vous vous êtes déjà inscrit auparavant)?
- vous inscrivez en tant que succursale d'une organisation?

Si vous êtes une direction générale d'une organisation, vous devez communiquer avec votre organisation principale pour obtenir un NIP et des directives avant de pouvoir vous inscrire.

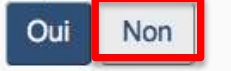

Créez vos questions et réponses de sécurité aux portail des employeurs de l'IRCC. Puis cliquez sur le bouton bleu « Continuer ».

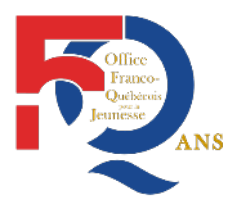

## Créer vos questions de sécurité

| Établir des questions et réponses |           |           |            |  |                         |          |
|-----------------------------------|-----------|-----------|------------|--|-------------------------|----------|
| * Question de sécurité 1 (requis) |           |           |            |  |                         |          |
| * Réponse 1 (requis)              |           |           |            |  |                         | <u>.</u> |
| * Question de sécurité 2 (requis) |           |           |            |  | ASTUCE !                |          |
| *Réponse 2 (requis)               |           |           |            |  | Notez vos<br>réponses ! |          |
| * Question de sécurité 3 (requis) |           |           |            |  | Ou faites<br>une copie  |          |
| * Réponse 3 (requis)              |           |           |            |  | écran                   |          |
| * Question de sécurité 4 (requis) |           |           |            |  |                         |          |
| *Réponse 4 (requis)               |           |           |            |  |                         |          |
|                                   | Continuer | Fermeture | de session |  |                         |          |

### Cliquez sur le bouton bleu « S'inscrire comme employeur »

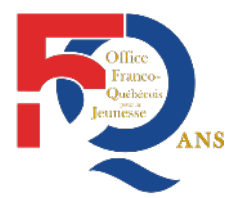

Office Franco-Québécois pour la Jeunesse 11 Passage de l'Aqueduc, 93200 Saint-Denis, France Tel. +33 (0) 1 49 33 28 50

# Portail d'IRCC

Assurez-vous de fermer votre session et votre navigateur lorsque vous aurez terminé votre session aujourd'hui. Cela contribuera à prévenir un accès non autorisé à votre compte.

## Que voulez-vous faire aujourd'hui?

S'inscrire comme employeur

Veuillez compléter les encadrés en rouge ci-dessous. L'indications « (requis) » précise que le champ est obligatoire. Puis cliquez sur le bouton « Suivant ».

| Inscription a | portail des | employeurs |
|---------------|-------------|------------|
|---------------|-------------|------------|

| veunez iournii i information sui votre entreprise | Veuillez | fournir | l'information | sur | votre | entreprise |
|---------------------------------------------------|----------|---------|---------------|-----|-------|------------|
|---------------------------------------------------|----------|---------|---------------|-----|-------|------------|

| Coordonnées de l'utilisateur              |           |
|-------------------------------------------|-----------|
| *Nom(s) <i>(requis)</i>                   |           |
|                                           |           |
| * Prénom(s) <i>(requis)</i>               |           |
|                                           |           |
| * Désignation de l'emploi <i>(requis)</i> |           |
| *Numéro de téléphone ( <i>requis)</i>     |           |
|                                           |           |
| Numéro de télécopieur                     |           |
|                                           |           |
| * Adresse électronique (requis) 🕢         | 1         |
|                                           |           |
|                                           | Suivant 🔶 |

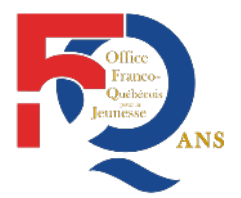

Office Franco-Québécois pour la Jeunesse 11 Passage de l'Aqueduc, 93200 Saint-Denis, France Tel. +33 (0) 1 49 33 28 50

# Veuillez compléter les encadrés en rouge ci-dessous. L'indications « (requis) » précise que le champ est obligatoire. Puis cliquez sur le bouton « Continuer ».

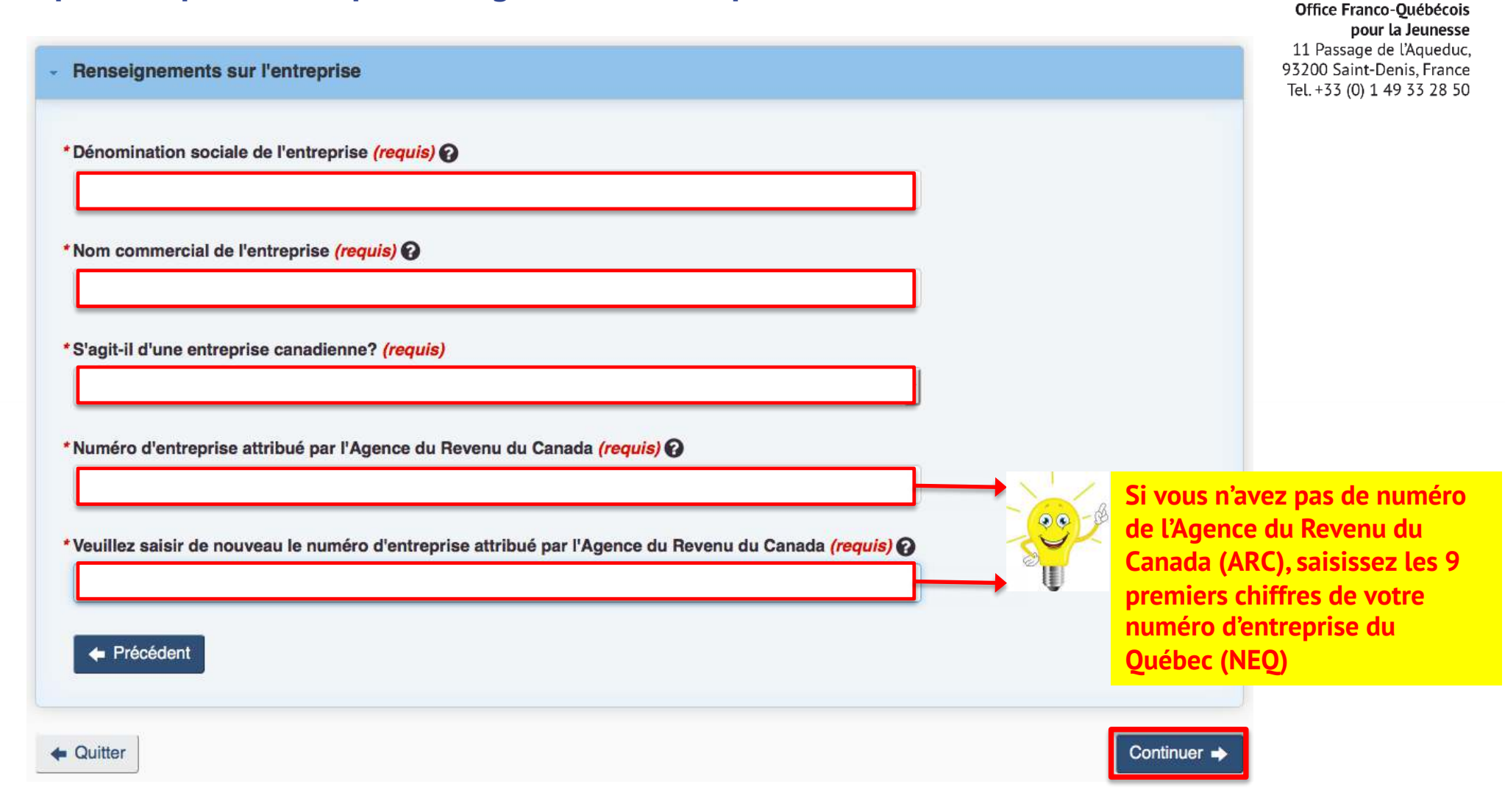

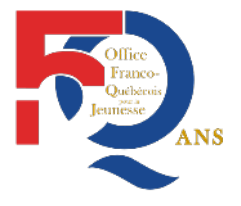

Avis sur les renseignements personnels

Sortir du questionnaire

Page 22

Veuillez cliquer sur « J'accepte ». Puis compléter les encadrés « Prénom(s »), « Nom(s) » et répondre à votre question de sécurité CléGC. Enfin, vous devrez cliquer sur « Signer ».

## Votre déclaration solennelle et votre signature électronique

En soumettant cette demande d'inscription en ligne au portail d'IRCC, vous acceptez de respecter les conditions d'utilisation suivantes

| Vous attestez que tous les renseignements que vous fournissez se | ont véridiques, exacts et complets. |
|------------------------------------------------------------------|-------------------------------------|
| * S'il vous plaît sélectionner <i>(requis)</i>                   |                                     |
| J'accepte                                                        |                                     |
| Signature                                                        |                                     |
| Prénom(s) * Nom(s) <i>(requis)</i>                               |                                     |
| Question de sécurité                                             |                                     |
| Question de sécurité CléGC                                       |                                     |
|                                                                  |                                     |
|                                                                  |                                     |

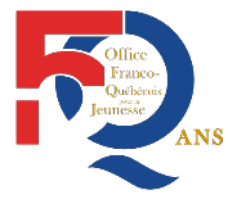

Office Franco-Québécois pour la Jeunesse 11 Passage de l'Aqueduc, 93200 Saint-Denis, France Tel. +33 (0) 1 49 33 28 50

Signer

Veuillez cliquer sur « J'accepte ». Puis cliquez sur « Transmettre ».

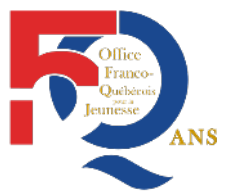

Office Franco-Québécois pour la Jeunesse 11 Passage de l'Aqueduc, 93200 Saint-Denis, France Tel. +33 (0) 1 49 33 28 50

## Signature

#### Avis sur les renseignements personnels

En soumettant cette demande d'inscription en ligne au portail d'IRCC, vous acceptez de respecter les conditions d'utilisation suivantes

· Vous attestez que tous les renseignements que vous fournissez sont véridiques, exacts et complets.

## S'il vous plaît sélectionner (requis)

J'accepte

#### Signature

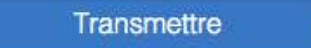

•

Vous arriverez sur cette page. Veuillez cliquez sur « Sortir du questionnaire » et quittez de manière sécurisé votre espace personnel.

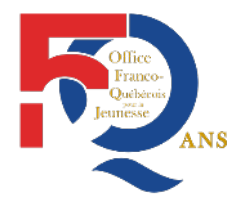

Office Franco-Québécois pour la Jeunesse 11 Passage de l'Aqueduc, 93200 Saint-Denis, France Tel. +33 (0) 1 49 33 28 50

# Félicitations! Votre demande ou profil a été soumise avec succès.

Votre demande d'inscription en ligne au portail dIRCC a été transmise.

Qu'arrive-t-il ensuite?

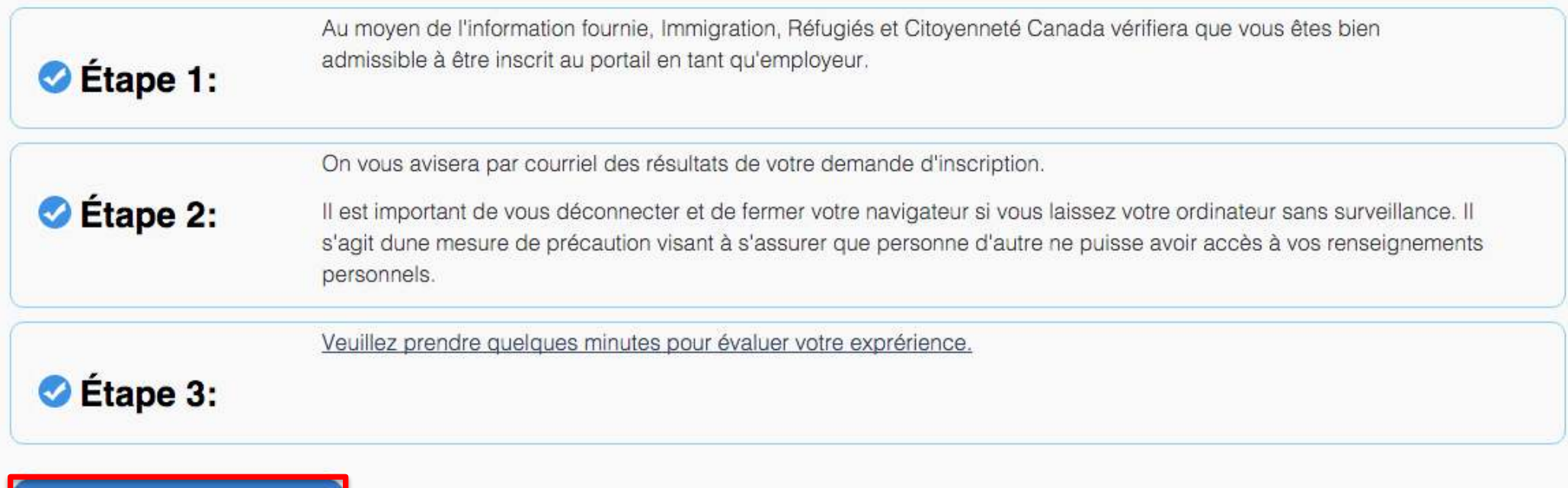

## **Vous recevrez un avis par courriel :**

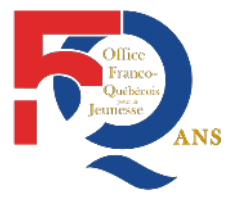

Office Franco-Québécois pour la Jeunesse 11 Passage de l'Aqueduc, 93200 Saint-Denis, France Tel. +33 (0) 1 49 33 28 50

Votre inscription est terminée. Votre compte est maintenant actif.

www.ofqj.org

Pour vous connecter à votre portail des employeurs de l'IRCC, répétez les étapes de la section I. Rejoindre le portail des employeurs de l'IRCC (pages 3 à 8 de ce tutoriel). Une fois connecté, vous arriverez sur cette page complétée avec vos informations (encadrés en vert).

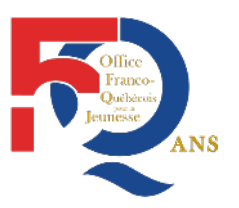

Office Franco-Québécois pour la Jeunesse 11 Passage de l'Aqueduc, 93200 Saint-Denis, France Tel. +33 (0) 1 49 33 28 50

## Le compte du portal d'IRCC de

Votre dernière ouverture de session a eu lieu le 23 mai 2018.

Assurez-vous de fermer votre session et votre navigateur lorsque vous aurez terminé votre session aujourd'hui. Cela contribuera à prévenir un accès non autorisé à votre compte.

Les renseignements fournis dans le Portail de l'employeur s'appliquent aux demandes de permis de travail (visant un employeur précis) présentées par un étranger à une mission, à un point d'entrée, à un centre de traitement des demandes ou à un bureau local d'Immigration, Réfugiés et Citoyenneté Canada, lorsque le poste concerné ne nécessite pas d'étude d'impact sur le marché du travail (EIMT). Ces renseignements peuvent également être utilisés durant l'inspection, jusqu'à six ans après la délivrance du permis de travail, pour vérifier si l'employeur respecte les conditions imposées en vertu du *Règlement sur l'immigration et la protection des réfugiés* (RIPR).

Les renseignements sont également fournis aux fins de l'application de l'article 209.11 du RIPR.

#### Détails sur l'entreprise

| * Numéro d'entreprise                  |  |
|----------------------------------------|--|
| * Numéro IRCC de l'entreprise          |  |
| * Dénomination sociale de l'entreprise |  |
| *Nom commercial de l'entreprise        |  |

- IV. Déposer une offre d'emploi sur le portail des employeurs de l'IRCC
  - 1. Compléter les 4 formulaires
  - 2. Paiement des frais relatifs à la conformité de l'employeur
  - 3. Vérification de l'offre d'emploi

Faites glisser la page vers le bas jusqu'au visuel ci-dessous. Puis cliquez sur le bouton bleu « Accéder à la liste d'offres d'emploi ».

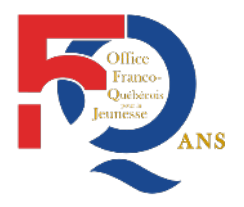

Office Franco-Québécois pour la Jeunesse 11 Passage de l'Aqueduc, 93200 Saint-Denis, France Tel. +33 (0) 1 49 33 28 50

### Que voulez-vous faire aujourd'hui?

Accéder à la liste d'offres d'emploi

www.ofqj.org

## Cliquez sur « Soumettre une offre d'emploi ».

### Liste d'offres d'emploi

#### Vos offres d'emploi soumises en ligne

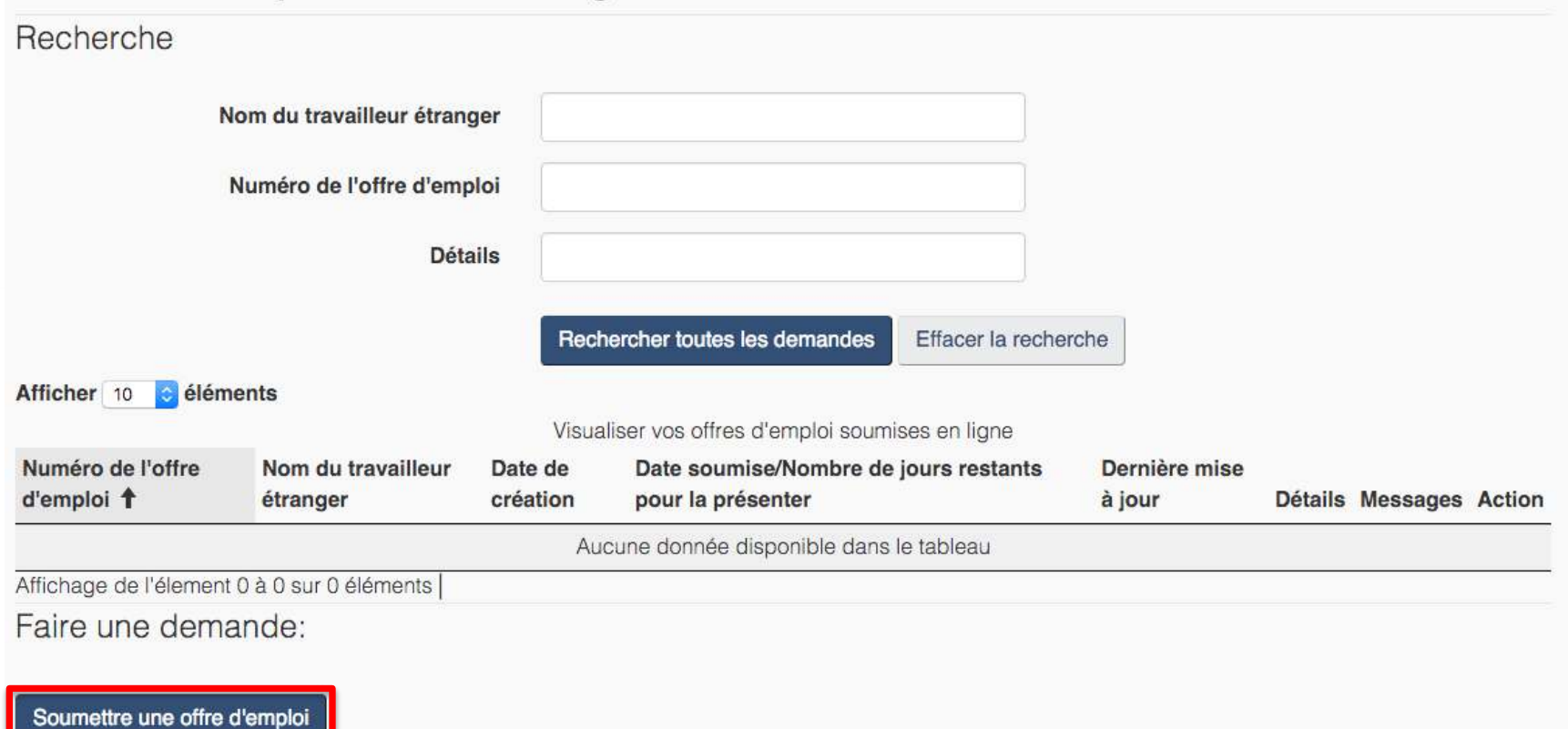

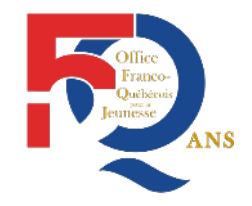

Office Franco-Québécois pour la Jeunesse 11 Passage de l'Aqueduc, 93200 Saint-Denis, France Tel. +33 (0) 1 49 33 28 50

Retour à la page précédente

## 1. Compléter les 4 formulaires

A la première ligne « Renseignements sur l'entreprise » : Cliquez sur « Continuer à remplir le formulaire / Commencer à remplir le formulaire ».

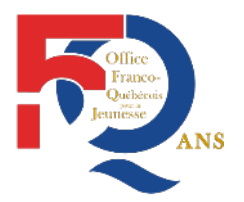

Office Franco-Québécois pour la Jeunesse 11 Passage de l'Aqueduc, 93200 Saint-Denis, France Tel. +33 (0) 1 49 33 28 50

# Offre d'emploi dispensé d'une EIMT

# Offre d'emploi à un ressortissant étranger dispensé d'une Étude d'Impact sur le Marché du Travail (EIMT)

Veuillez compléter chaque section ci-dessous afin de soumettre votre offre d'emploi en ligne.

Veuillez réviser votre offre d'emploi avant de la soumettre afin de vous assurer qu'elle est complète et correcte.

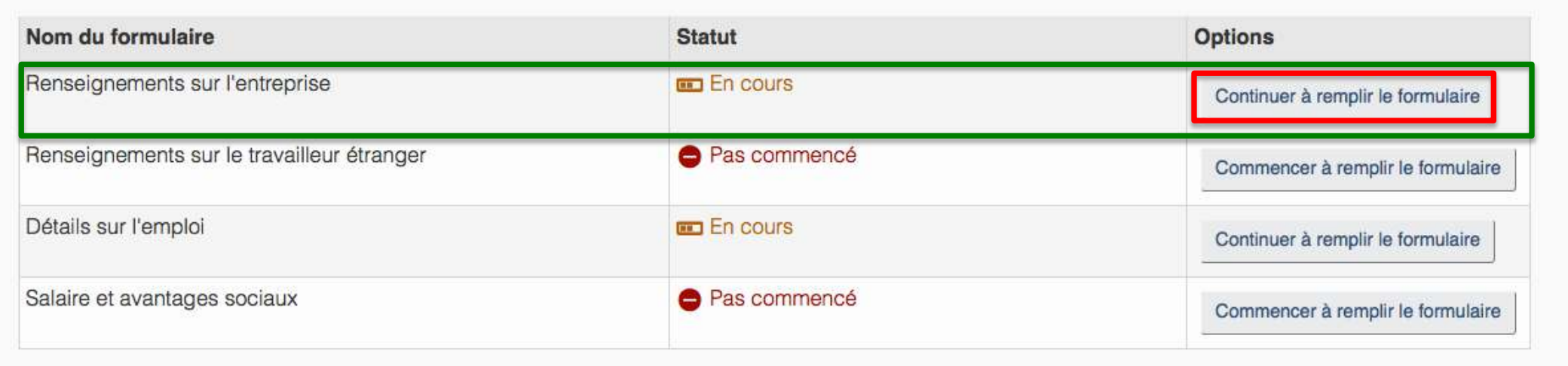

Les encadrés en vert sont déjà complétés et grisées. Complétez l'encadré en rouge. L'indication « (requis) » précise que le champs est obligatoire. Puis cliquez sur le bouton bleu « Suivant ».

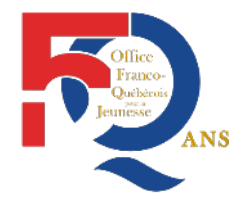

Office Franco-Québécois pour la Jeunesse 11 Passage de l'Aqueduc, 93200 Saint-Denis, France Tel. +33 (0) 1 49 33 28 50

| Renseignements sur l'entreprise                                     |           |
|---------------------------------------------------------------------|-----------|
| - Entreprise                                                        |           |
| Veuillez fournir l'information la plus récente sur votre entreprise |           |
| Numéro d'entreprise 🕜                                               |           |
|                                                                     |           |
| Dénomination sociale de l'entreprise 🕢                              |           |
| Nom commercial de l'entreprise 🕢                                    |           |
|                                                                     |           |
| * Numéro de téléphone de l'entreprise (requis)                      |           |
|                                                                     |           |
|                                                                     | Suivant 🔿 |

#### **TUTORIEL EMPLOYEURS**

Adresse de l'entreprise

Numéro d'appartement ou d'unité (s'il y a lieu)

#### Page 31

Complétez les encadrés en rouge. L'indication « (requis) » précise que le champs est obligatoire.

### Puis cliquez sur le bouton bleu « Suivant ».

| uméro de rue (requis)                  |                                                   |  |
|----------------------------------------|---------------------------------------------------|--|
| dresse de voirie ou nom de r           | ue ( <i>requis</i> )                              |  |
|                                        |                                                   |  |
| dresse de voirie ou nom de r           | rue ligne 2 (s'il y a lieu)                       |  |
| ys ou territoire <mark>(requis)</mark> |                                                   |  |
|                                        |                                                   |  |
| ovince/État <mark>(requis)</mark>      |                                                   |  |
| le/Village <mark>(requis)</mark>       |                                                   |  |
|                                        |                                                   |  |
| de postal (requis)                     |                                                   |  |
| tre adresse postale est-elle           | différente de l'adresse de l'entreprise? (requis) |  |
|                                        |                                                   |  |

Suivant 🔿

Complétez les encadrés en rouge. L'indication « (requis) » précise que le champs est obligatoire. Puis cliquez sur « Suivant ».

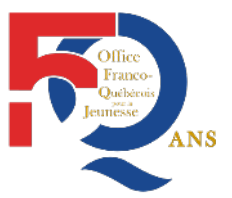

| Détails sur l'entreprise       |                             |                      |   |     |  |
|--------------------------------|-----------------------------|----------------------|---|-----|--|
|                                |                             |                      |   |     |  |
|                                |                             |                      |   |     |  |
| * Addresse du site internet    | de l'entreprise (requis)    |                      |   |     |  |
|                                |                             |                      |   |     |  |
|                                |                             |                      |   |     |  |
| * Date de création de l'entre  | prise (requis) 🕢            |                      |   |     |  |
|                                |                             |                      |   | •   |  |
|                                |                             |                      |   |     |  |
| * Veuillez décrire la principa | ale activité commerciale de | l'entreprise (requis | 0 |     |  |
|                                |                             |                      |   |     |  |
|                                |                             |                      |   |     |  |
|                                |                             |                      |   |     |  |
|                                |                             |                      |   |     |  |
|                                |                             |                      |   | 10  |  |
| Nombre d'employée (requ        | ue)                         |                      |   |     |  |
| Nombre d'employes (requ        | 13/                         |                      |   |     |  |
|                                |                             |                      |   |     |  |
| Powonu brut (requis)           |                             |                      |   |     |  |
| nevenu brut (requis)           |                             |                      |   |     |  |
|                                |                             |                      |   | 556 |  |
|                                |                             |                      |   |     |  |
|                                |                             |                      |   | _   |  |

Complétez les encadrés en rouge. L'indication « (requis) » précise que le champs est obligatoire.

Puis cliquez sur « Enregistrer et quitter ».

| Deuxième prénom (si applicable)         |  |
|-----------------------------------------|--|
|                                         |  |
| Nom(s) <i>(requis)</i>                  |  |
|                                         |  |
| Déclaration de l'amplei (requie)        |  |
| Designation de l'emploi (requis)        |  |
|                                         |  |
| Numéro de téléphone de contact (requis) |  |
|                                         |  |
| Poste                                   |  |
|                                         |  |
| Numéro de téléconieur de contact        |  |
|                                         |  |
| and the second                          |  |
| Adresse de courriel de contact (requis) |  |
| L                                       |  |
| Précédent                               |  |
| + I TOOODIN                             |  |

A la deuxième ligne « Renseignements sur le travailleur étranger » : Cliquez sur « Commencer à remplir le formulaire ».

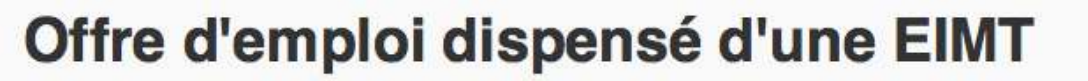

# Offre d'emploi à un ressortissant étranger dispensé d'une Étude d'Impact sur le Marché du Travail (EIMT)

Veuillez compléter chaque section ci-dessous afin de soumettre votre offre d'emploi en ligne.

Veuillez réviser votre offre d'emploi avant de la soumettre afin de vous assurer qu'elle est complète et correcte.

| Nom du formulaire                          | Statut       | Options                           |
|--------------------------------------------|--------------|-----------------------------------|
| Renseignements sur l'entreprise            | ✓ Terminé    | Continuer à remplir le formulaire |
| Renseignements sur le travailleur étranger | Pas commencé | Commencer à remplir le formulaire |
| Détails sur l'emploi                       | En cours     | Continuer à remplir le formulaire |
| Salaire et avantages sociaux               | Pas commencé | Commencer à remplir le formulaire |

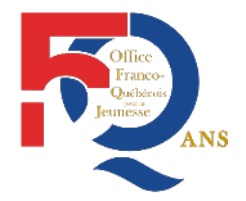

Office Franco-Québécois pour la Jeunesse 11 Passage de l'Aqueduc, 93200 Saint-Denis, France Tel. +33 (0) 1 49 33 28 50

#### Renseignements sur le travailleur étranger **TUTORIEL EMPLOYEURS** Renseignements sur le travailleur étranger Page 35 \* Nom de famille (requis) \* Prénom(s) (requis) **Complétez les** encadrés en rouge. \* Sexe (requis) L'indication « (requis) » 'Date de naissance (requis) précise que le champs est obligatoire. \* Pays de naissance (requis) Puis cliquez sur le bouton bleu \* Pays de résidence (requis) « Enregistrer et quitter ». \* Citoyenneté (requis) \* Numéro de passeport (requis)

Annuler

ASTUCE ! Récupérez une copie de la page d'identification du passeport de votre futur stagiaire pour compléter ce formulaire.

<u>.</u>

U

.

.

.

Valider

Enregistrer et quitter 🔶

A la troisième ligne « Détails sur l'emploi », Cliquez sur « Continuer à remplir le formulaire / Commencer à remplir le formulaire ».

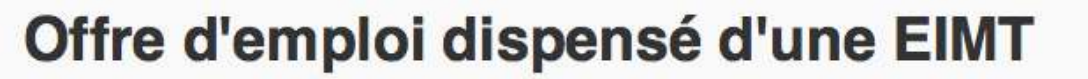

# Offre d'emploi à un ressortissant étranger dispensé d'une Étude d'Impact sur le Marché du Travail (EIMT)

Veuillez compléter chaque section ci-dessous afin de soumettre votre offre d'emploi en ligne.

Veuillez réviser votre offre d'emploi avant de la soumettre afin de vous assurer qu'elle est complète et correcte.

| Nom du formulaire                          | Statut       | Options                           |
|--------------------------------------------|--------------|-----------------------------------|
| Renseignements sur l'entreprise            | ✓ Terminé    | Continuer à remplir le formulaire |
| Renseignements sur le travailleur étranger | ✓ Terminé    | Commencer à remplir le formulaire |
| Détails sur l'emploi                       | En cours     | Continuer à remplir le formulaire |
| Salaire et avantages sociaux               | Pas commencé | Commencer à remplir le formulaire |

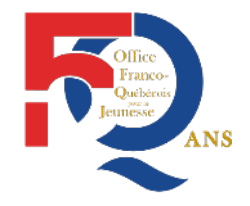

Office Franco-Québécois pour la Jeunesse 11 Passage de l'Aqueduc, 93200 Saint-Denis, France Tel. +33 (0) 1 49 33 28 50

| TUTORIEL EMPLOYEURS                       | Détails sur l'emploi                                                                                                    |
|-------------------------------------------|----------------------------------------------------------------------------------------------------|
| Page 37                                   | Détails sur l'emploi                                                                                                    |
|                                           | * Dénomination sociale de l'entreprise (requis)                                                                               |
| Les encadrés<br>en vert sont              | * Nom commercial de l'entreprise (requis)                                                                                     |
| déjà<br>complétés et<br>grisés            | * Numéro d'entreprise (requis)                                                                                                |
| Vous devez<br>complétez                   | Titre de la dispense de l'EIMT (requis)     C21- Expérience internationale Canada - R205(b)                                   |
| les encadrés<br>en rouge.<br>L'indication | Code de la dispense de l'EIMT 🚱                                                                                               |
| « (requis) »<br>précise que               | * En quoi l'emploi répond-t-il aux critères applicables à la dispense demandée. (requis)                                      |
| le champs est<br>obligatoire.             | Stage répondant aux critères EIC                                                                                              |
|                                           | * Titre du poste (requis)                                                                                                    |
|                                           | * Code de la classification nationale des professions (CNP) (requis) 🚱 ASTUCE ! Vous devrez envoyer ce code à votre stagiaire |

TUTORIEL EMPLOYEURS

Page 38

L'encadré en vert est déjà complété et grisé. Vous devez complétez les encadrés en rouge. L'indication « (requis) » précise que le champs est obligatoire.

### Veuillez fournir l'adresse du lieu physique de travail principal.

\* Pays ou territoire (requis)

| Numéro d'appartement ou d'unité (s'il y a lieu)   Numéro de rue (requis)   Numéro de rue (requis)   Adresse de voirie ou nom de rue (requis)   Adresse de voirie ou nom de rue ligne 2 (s'il y a lieu)   Province/État (requis)   Ville/Village (requis)   Code postal (requis) | Canada                                          |           |
|----------------------------------------------------------------------------------------------------|-------------------------------------------------|-----------|
| Numéro de rue (requis)   Adresse de voirie ou nom de rue (requis)   Adresse de voirie ou nom de rue ligne 2 (s'il y a lieu)   Province/État (requis)   Ville/Village (requis)   Code postal (requis)                                                                            | Numéro d'appartement ou d'unité (s'il y a lieu  | 1)        |
| Numéro de rue (requis)   Adresse de voirie ou nom de rue (requis)   Adresse de voirie ou nom de rue ligne 2 (s'il y a lieu)   Province/État (requis)   Ville/Village (requis)   Code postal (requis)                                                                            |                                                 |           |
| Adresse de voirie ou nom de rue (requis) Adresse de voirie ou nom de rue ligne 2 (s'il y a lieu) Province/État (requis) Ville/Village (requis) Code postal (requis)                                                                                                    | Numéro de rue <mark>(requis)</mark>             |           |
| Adresse de voirie ou nom de rue ligne 2 (s'il y a lieu) Province/État (requis) Ville/Village (requis) Code postal (requis)                                                                                                    | Adresse de voirie ou nom de rue <i>(requis)</i> |           |
| Province/État (requis) Ville/Village (requis) Code postal (requis)                                                                                                    | Adresse de voirie ou nom de rue ligne 2 (s'il   | y a lieu) |
| Ville/Village (requis) Code postal (requis)                                                                                                    | Province/État <mark>(requis)</mark>             |           |
| Code postal ( <i>requis</i> )                                                                                                    | Ville/Village <mark>(requis)</mark>             |           |
|                                                                                                    | Code postal (requis)                            |           |
|                                                                                                    |                                                 |           |

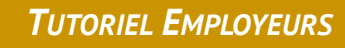

Vous devez complétez les encadrés en rouge. L'indication « (requis) » précise que le champs est obligatoire.

|                             |                                            | 00-B                                                                              |
|-----------------------------|--------------------------------------------|-----------------------------------------------------------------------------------|
| uillez decrire les taches p | principales de l'emploi ( <i>requis)</i> V |                                                                                   |
|                             |                                            | Se référer à la convention<br>de stage ou à la lettre<br>d'accueil de l'employeur |
|                             |                                            |                                                                                   |
| igences minimales de sc     | olarité relatives au poste (requis)        |                                                                                   |
|                             |                                            | Se référer au CV du<br>stagiaire                                                  |
| tro(c) formation(c) roquis  |                                            |                                                                                   |

\* Expérience ou compétences minimales requises pour le poste (requis)

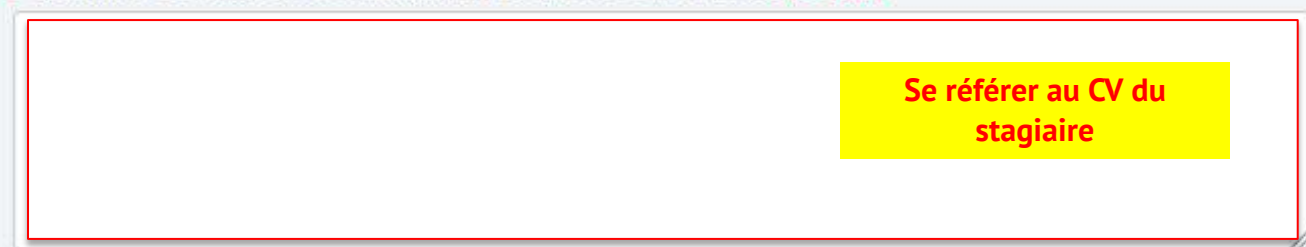

Complétez les encadrés en rouge tel que ci-dessous. Puis cliquez sur le bouton bleu « Suivant ».

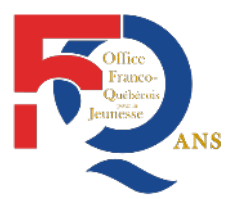

Office Franco-Québécois pour la Jeunesse 11 Passage de l'Aqueduc, 93200 Saint-Denis, France Tel. +33 (0) 1 49 33 28 50

.

#### \*L'emploi exige-t-il que les travailleurs obtiennent une certification, une autorisation ou un permis provincial ou fédéral (requis)

- Oui
- \* Nom de l'autorité chargée de délivrer la certification, le permis ou l'autorisation (requis)
  Citoyenneté Immigration Canada
- \* Des frais relatifs à la conformité de l'employeur sont associées aux offres d'emploie dispensé d'une EIMT. Les paierez-vous ou êtes-vous dispensé de les payer? (requis)

Oui je paierais les frais relatifs à la conformité de l'employeur pour cet offre d'emploi

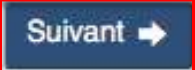

Coordonnées principales de l'employeur

**Vous devez** complétez les encadrés en rouge. L'indication « (requis) » précise que le champs est obligatoire. Puis cliquez sur le bouton bleu « Enregistrer et quitter ».

| euxième prénom (si applicable)               |          |  |
|----------------------------------------------|----------|--|
|                                              |          |  |
| om(s) <i>(requis)</i>                        |          |  |
|                                              |          |  |
| ésignation de l'emploi <mark>(requis)</mark> |          |  |
|                                              |          |  |
| uméro de téléphone de contact                | (requis) |  |
|                                              |          |  |
| oste                                         |          |  |
|                                              |          |  |
| uméro de télécopieur de contac               | t        |  |
|                                              |          |  |
| dresse de courriel de contact (r             | equis)   |  |
|                                              |          |  |
|                                              |          |  |
| Précédent                                    |          |  |

A la quatrième ligne « Détails sur l'emploi », Cliquez sur « Commencer à remplir le formulaire ».

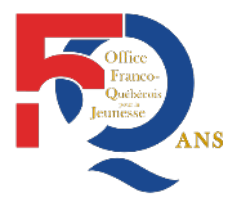

Office Franco-Québécois pour la Jeunesse 11 Passage de l'Aqueduc, 93200 Saint-Denis, France Tel. +33 (0) 1 49 33 28 50

# Offre d'emploi dispensé d'une EIMT

# Offre d'emploi à un ressortissant étranger dispensé d'une Étude d'Impact sur le Marché du Travail (EIMT)

Veuillez compléter chaque section ci-dessous afin de soumettre votre offre d'emploi en ligne.

Veuillez réviser votre offre d'emploi avant de la soumettre afin de vous assurer qu'elle est complète et correcte.

| Nom du formulaire                          | Statut       | Options                           |
|--------------------------------------------|--------------|-----------------------------------|
| Renseignements sur l'entreprise            | 🗸 Terminé    | Continuer à remplir le formulaire |
| Renseignements sur le travailleur étranger | ✓ Terminé    | Commencer à remplir le formulaire |
| Détails sur l'emploi                       | 🗸 Terminé    | Continuer à remplir le formulaire |
| Salaire et avantages sociaux               | Pas commencé | Commencer à remplir le formulaire |

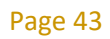

Complétez les encadrés en rouge tels que requis.

Puis cliquez sur le bouton bleu « Suivant ».

| Type de salaire (requis)                                                                        |                     |
|-------------------------------------------------------------------------------------------------|---------------------|
| Salaire horaire en dollars canadiens                                                            | <u> </u>            |
| Montant du salaire (requis)                                                                     | S <mark>a</mark> ra |
| 0                                                                                               |                     |
|                                                                                                 |                     |
| Nombre d'heures de travail par jour (requis)                                                    |                     |
|                                                                                                 |                     |
| Nombre d'heures de travail par semaine (requis)                                                 | Notoz los           |
|                                                                                                 | informations        |
|                                                                                                 | telles qu'elles     |
| Nombre total d'heures de travail par mois (requis)                                              | figurent sur la     |
|                                                                                                 | convention de       |
| Tour de sérue faction des bounds aux démondations et delles aux d'une facture (                 | stage ou la         |
| Taux de remuneration des neures supplementaires en dollars canadiens ( <i>requis</i> )          | lettre              |
| 0                                                                                               | d'accueil           |
| Nombre d'heures par semaine après lequel la rémunération des heures supplémentaires s'applic    | ue (requis)         |
| 0                                                                                               |                     |
|                                                                                                 |                     |
| Autre mode de rémunération (le cas échéant) 🕜                                                   |                     |
| Indemnisation de XXX \$CAD/mois                                                                 |                     |
| Si le stagiaire est hébergé ou nourri ou bénéficie de toutes autres compensations, le préciser. |                     |
|                                                                                                 |                     |
|                                                                                                 |                     |
|                                                                                                 |                     |
| S'agit-il d'un emploi saisonnier? (reguis)                                                      |                     |
|                                                                                                 |                     |

## A cette section, ne rien ajouter. Puis cliquez sur le bouton bleu « Enregistrer et quitter ».

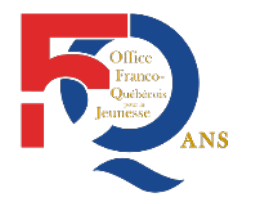

#### Avantages sociaux

#### \* Avantages sociaux (requis)

Assurance-invalidité

Assurance dentaire

Pension

□ Assurance-Maladie complémentaire (p. Ex. Médicaments sur ordonnance, services paramédicaux, services et équipements médicaux)

#### Type de vacances

| S'il vous plaît sélectionner |  |
|------------------------------|--|
|                              |  |

#### Autres avantages sociaux (s'il y a lieu)

#### Précédent

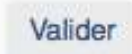

### Une fois les 4 formulaires complétés, cliquez sur le bouton bleu « Continuer ».

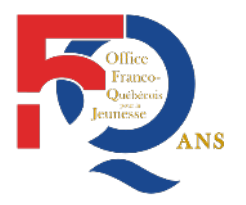

Office Franco-Québécois pour la Jeunesse 11 Passage de l'Aqueduc,

# Offre d'emploi dispensé d'une EIMT

## Offre d'emploi à un ressortissant étranger dispensé d'une Étude d'Impact sur le Marché du Travail (EIMT)

Veuillez compléter chaque section ci-dessous afin de soumettre votre offre d'emploi en ligne.

Veuillez réviser votre offre d'emploi avant de la soumettre afin de vous assurer qu'elle est complète et correcte.

| Nom du formulaire                          | Statut    | Options                           |
|--------------------------------------------|-----------|-----------------------------------|
| Renseignements sur l'entreprise            | ✓ Terminé | Continuer à remplir le formulaire |
| Renseignements sur le travailleur étranger | V Terminé | Continuer à remplir le formulaire |
| Détails sur l'emploi                       | ✓ Terminé | Continuer à remplir le formulaire |
| Salaire et avantages sociaux               | 🗸 Terminé | Continuer à remplir le formulaire |

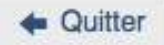

2. Paiement des frais relatifs à la conformité de l'employeur

Votre liste de contrôle personnelle

Votre liste de contrôle apparaît à l'écran. Cliquez sur le bouton bleu « Suivant ».

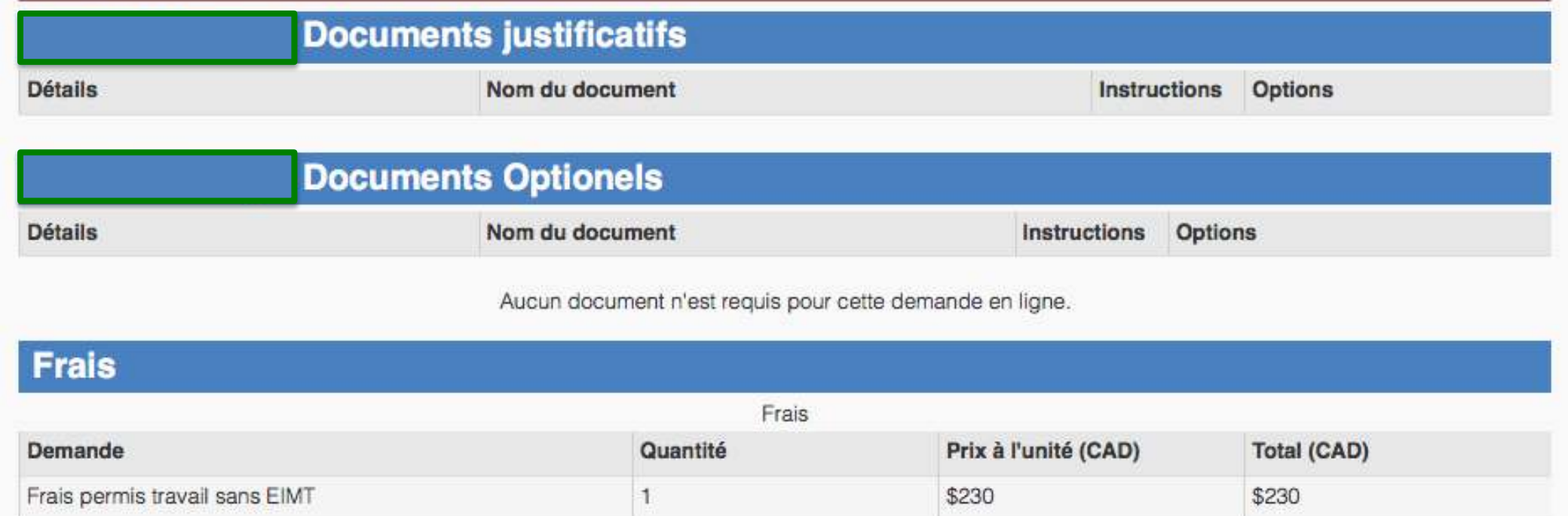

Les frais indiqués sont une estimation fondée sur les frais en vigueur le jour de l'émission de la liste de contrôle personnelle. Les frais réels à payer seront calculés à la date de la présentation.

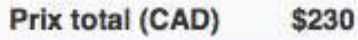

О

Suivant

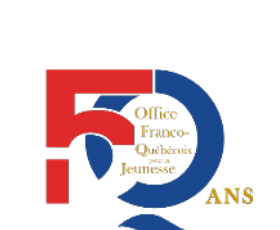

Office Franco-Québécois pour la Jeunesse 11 Passage de l'Aqueduc,

## TUTORIEL EMPLOYEURS Votre déclaration solennelle et votre signature électronique

| Page 47                               | Liste de vérification des documents requis. |                 |                           |                                 |  |  |
|---------------------------------------|---------------------------------------------|-----------------|---------------------------|---------------------------------|--|--|
| Votre<br>déclaration                  | Liste de vérification des documents requis. |                 |                           |                                 |  |  |
| solennelle                            | Détails                                     | Nom du document | Options                   |                                 |  |  |
| et votre<br>signature<br>électronique | Sommaire des frais                          |                 | Aucun document n'est requ | is pour cette demande en ligne. |  |  |
|                                       |                                             |                 |                           |                                 |  |  |
|                                       | Demande                                     | Quantité        | Prix à l'unité (CAD)      | Total (CAD)                     |  |  |
|                                       | Frais permis travail sans EIMT              | 1               | \$230                     | \$230                           |  |  |
|                                       |                                             |                 |                           | Prix total (CAD) \$230          |  |  |

#### Déclaration de confidentialité

Les renseignements fournis à CIC sont recueillis en vertu de la Loi sur l'immigration et la protection des réfugiés (LIPR) aux fins de l'application de la LIPR et du RIPR. Les renseignements fournis en vertu de l'article 209.11 du RIPR ou sur demande en vertu du RIPR, incluant ceux qui sont considérés comme des renseignements personnels au sens de la Loi sur la protection des renseignements personnels, ainsi que d'autres renseignements recueillis par Citoyenneté et Immigration Canada (CIC), l'Agence des services frontaliers du Canada (ASFC) ou Emploi et Développement social Canada (EDSC), seront conservés dans le fichier de renseignements personnels CIC PPU 054 (les documents relatifs aux travailleurs étrangers temporaires et le dossier du cas). Ils sont protégés et accessibles en vertu de la Loi sur la protection des renseignements personnels et de la Loi sur l'accès à l'information.

Les renseignements recueillis peuvent être communiqués à CIC, à l'ASFC et à EDSC et utilisés par ces derniers dans le cadre du Programme de mobilité internationale, aux fins de l'application de la LIPR et du RIPR. Conformément à la législation en vigueur, ils peuvent également être communiqués aux gouvernements provinciaux et territoriaux aux fins de l'application des lois provinciales et territoriales qui régissent l'emploi ou le recrutement d'employés.

En vertu de la Loi sur la protection des renseignements personnels et de la Loi sur l'accès à l'information, les personnes se voient garantir la protection et l'accessibilité de leurs renseignements personnels. On trouve des détails à ce sujet sur le site Web Infosource.

#### **TUTORIEL EMPLOYEURS**

#### Page 48

Faites glisser cette page jusqu'au visuel ci-contre. Complétez les encadrés en rouge et cliquez sur le bouton bleu « Signer »

Cliquez sur « J'accepte » afin que la ligne soit surlignée en bleu

Complétez les encadrés en rouge de vos prénom(s) et nom(s)

Répondez à votre question de sécurité

#### Déclaration de l'employeur

Je certifie que je suis véritablement actif dans l'entreprise à l'égard de laquelle l'offre d'emploi est faite et je comprends que je dois le demeurer durant la période d'emploi durant laquelle le permis de travail est délivré au ressortissant étranger.

Je certifie que je respecte et respecterai les lois fédérales, provinciales et territoriales qui régissent l'emploi et le recrutement d'employés dans la province ou le territoire où il est prévu que le ressortissant étranger travaille, et, le cas échéant, les modalités et conditions de toute convention collective applicable.

Je certifie que j'offrirai au ressortissant étranger un emploi semblable à celui décrit dans l'offre d'emploi présentée, et ce, à un salaire et dans des conditions de travail qui sont substantiellement les mêmes - mais qui ne sont pas moins favorables - que ceux énoncés dans l'offre d'emploi.

Je certifie que je déploierai des efforts raisonnables pour offrir un milieu de travail exempt de mauvais traitements (physiques, sexuels, psychologiques ou financiers).

Je confirme avoir lu et compris le contenu de ce formulaire. Je déclare que les renseignements que j'ai fournis dans ce formulaire sont véridiques, complets et exacts. Je confirme que je comprends que si j'ai fait une déclaration fausse ou d'une quelque autre façon fourni des renseignements faux ou trompeurs, la demande de l'employé éventuel pourrait être rejetée. Je confirme également que je comprends que le fait de fournir des renseignements faux ou trompeurs, de faire une fausse déclaration ou d'omettre de déclarer tous les renseignements essentiels à la demande de l'éventuel travailleur étranger, pourrait constituer une infraction ou un acte de non-conformité à la Loi sur l'immigration et la protection des réfugiés.

#### S'il vous plaît sélectionner (requis)

#### Signature

J'accepte

Je comprends que le fait de soumettre cette demande constitue une signature électronique de ladite demande.

| Je, Prénom(s)      | " Nom(s) <i>(requis)</i>     | , déclare solennellement que les renseignements fournis sont véridiques et que le<br>documents soumis à l'appui de ma demande sont authentiques et n'ont pas été<br>modifiés de quelque facon que ce soit. |
|--------------------|------------------------------|----------------------------------------------------------------------------------------------------|
|                    | DINK                         |                                                                                                    |
| Question de séc    | curité                       |                                                                                                    |
| Question de        | sécurité portail des employe | urs CIC (requis)                                                                                                    |
| <b></b>            |                              |                                                                                                    |
|                    |                              |                                                                                                    |
|                    |                              |                                                                                                    |
| Sortir du question | naire                        | Signer                                                                                                    |

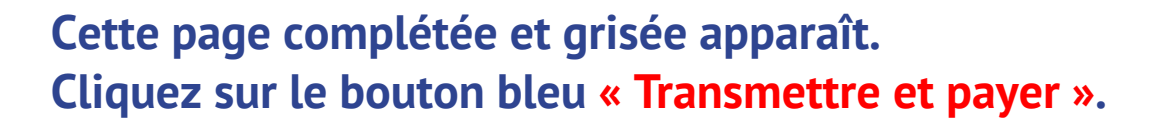

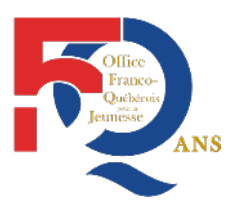

Office Franco-Québécois pour la Jeunesse 11 Passage de l'Aqueduc, 93200 Saint-Denis, France Tel. +33 (0) 1 49 33 28 50

## S'il vous plaît sélectionner (requis)

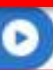

## Le sommaire des frais apparaît. Cliquez sur le bouton bleu « Transmettre et payer ».

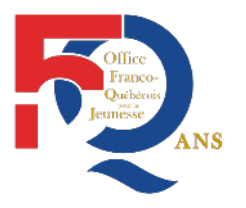

Office Franco-Québécois pour la Jeunesse 11 Passage de l'Aqueduc,

# Sommaire des frais

## Sommaire des frais relatifs aux demandes pour

Ce tableau présente un résumé des frais à acquitter, selon l'objet de votre demande. Tous les frais sont indiqués en argent canadien (CAD).

| Demande                        | Quantité | Prix à l'unité (CAD) | Total (CAD) |
|--------------------------------|----------|----------------------|-------------|
| Frais permis travail sans EIMT | 1        | \$230                | \$230       |

Prix total (CAD) \$230

#### Ceci n'est pas un reçu

Après avoir sélectionné « Transmettre et payer », vous aurez deux heures pour saisir les renseignements sur le paiement.

Si vous prenez plus de 20 minutes pour le faire, votre session se fermera. Après avoir effectué le paiement, votre demande sera automatiquement envoyée par l'entremise de votre compte, même si vous avez fermé votre session.

#### Annuler votre paiement

Sélectionnez « Transmettre et payer », puis « Annuler la transaction » pour retourner à votre profil sans effectuer de paiement.

L'expression « Demande en traitement » apparaîtra à côté de votre demande pendant une heure. Lorsque l'état de votre demande aura changé pour « Non soumise », vous pourrez essayer de nouveau.

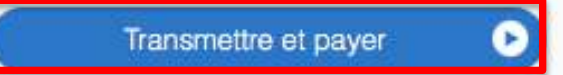

Vous arrivez sur le dispositif de paiement en ligne. Veuillez payer les frais de 230 \$ CAD afin de finaliser et transmettre votre offre d'emploi à CIC.

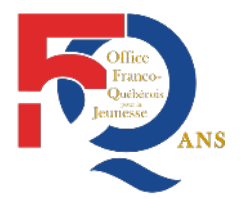

Office Franco-Québécois pour la Jeunesse 11 Passage de l'Aqueduc, 93200 Saint-Denis, France Tel. +33 (0) 1 49 33 28 50

Méthode de paiement

Veuillez choisir un mode de paiement.

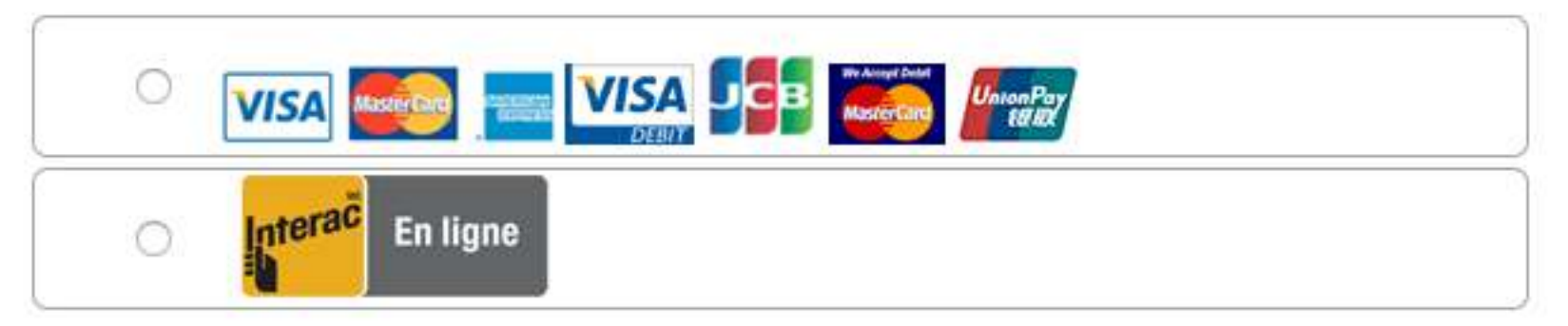

## 3. Vérification de l'offre d'emploi

Une fois de retour sur votre page d'accueil ci-dessous.

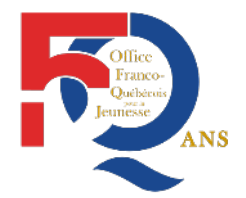

Office Franco-Québécois pour la Jeunesse 11 Passage de l'Aqueduc, 93200 Saint-Denis, France Tel. +33 (0) 1 49 33 28 50

# Le compte du portal d'IRCC de

Votre dernière ouverture de session a eu lieu le 23 mai 2018.

Assurez-vous de fermer votre session et votre navigateur lorsque vous aurez terminé votre session aujourd'hui. Cela contribuera à prévenir un accès non autorisé à votre compte.

Les renseignements fournis dans le Portail de l'employeur s'appliquent aux demandes de permis de travail (visant un employeur précis) présentées par un étranger à une mission, à un point d'entrée, à un centre de traitement des demandes ou à un bureau local d'Immigration, Réfugiés et Citoyenneté Canada, lorsque le poste concerné ne nécessite pas d'étude d'impact sur le marché du travail (EIMT). Ces renseignements peuvent également être utilisés durant l'inspection, jusqu'à six ans après la délivrance du permis de travail, pour vérifier si l'employeur respecte les conditions imposées en vertu du *Règlement sur l'immigration et la protection des réfugiés* (RIPR).

Les renseignements sont également fournis aux fins de l'application de l'article 209.11 du RIPR.

#### Détails sur l'entreprise

| * Numéro d'entreprise                  |  |
|----------------------------------------|--|
| * Numéro IRCC de l'entreprise          |  |
| * Dénomination sociale de l'entreprise |  |
| *Nom commercial de l'entreprise        |  |

Faites glisser la page jusqu'à la section « Message dans le compte au portail d'IRCC ».

Vérifiez que vous avez reçu votre « confirmation de transmission de demande en ligne ».

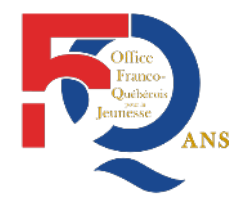

Office Franco-Québécois pour la Jeunesse 11 Passage de l'Aqueduc, 93200 Saint-Denis, France Tel. +33 (0) 1 49 33 28 50

## Messages dans le compte au portail d'IRCC

Pour les messages qui concernent les demandes des clients, consultez la section « Vos demandes en ligne ».

|        | Co                                                                                  | orrespondance              |                   |
|--------|-------------------------------------------------------------------------------------|----------------------------|-------------------|
| +      | Objet ↓†                                                                            | Date d'envoi ↓†            | Date de lecture 1 |
|        | Confirmation de transmission de la demande en ligne<br>- 19 avril 2018 08:16:45 HAE | 19 avril 2018 08:16:45 HAE | Nouveau Message   |
| Bonjo  | ur,                                                                                 |                            |                   |
| Votre  | demande en ligne a été transmise avec succès le 19 avril 2018 08:                   | 17:24 a.m. HAE.            |                   |
| Le rec | cu de votre paiement porte le numéro                                                |                            |                   |

# Vous recevrez un avis par courriel qui précise le numéro d'offre d'emploi de votre stagiaire (A0000000).

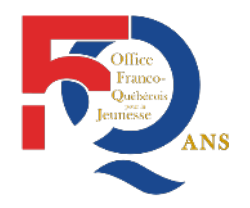

Office Franco-Québécois pour la Jeunesse 11 Passage de l'Aqueduc, 93200 Saint-Denis, France Tel. +33 (0) 1 49 33 28 50

. Si ce message ne vous concerne pas, veuillez le supprimer. Votre offre d'emploi a été reçue par Immigration, Réfugiés et Citoyenneté Canada (IRCC). Votre numéro d'offre d'emploi est (A 0000000)

Veuillez prendre note que vous devez fournir ce numéro d'offre d'emploi au travailleur étranger éventuel afin qu'il l'inscrive dans sa demande de permis de travail.

Pour voir un résumé de cette offre d'emploi, veuillez vous connecter à votre compte.

Vous pouvez aussi retrouver ce numéro en cliquant sur « Accéder à la liste d'offres d'emploi » via votre page d'accueil.

Que voulez-vous faire aujourd'hui?

Le présent message est destiné à l'adresse de courriel suivante :

Accéder à la liste d'offres d'emploi

## Ce numéro d'offre d'emploi est de format « A000000 »

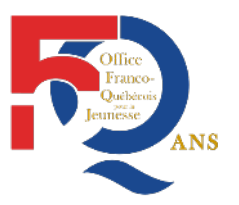

# Liste d'offres d'emploi

## Vos offres d'emploi soumises en ligne

Recherche

|                                 | Nom du travail                    | leur étranger                 |                                                            |                               |         |                  |                   |
|---------------------------------|-----------------------------------|-------------------------------|------------------------------------------------------------|-------------------------------|---------|------------------|-------------------|
|                                 | Numéro de l'o                     | ffre d'emploi<br>Détails      |                                                            |                               |         |                  |                   |
| Afficher 10 👩 é                 | éléments                          |                               | Rechercher toutes les demandes                             | Effacer la recherche          |         |                  |                   |
|                                 |                                   | V                             | /isualiser vos offres d'emploi soumis                      | es en ligne                   |         |                  |                   |
| Numéro de l'offre<br>d'emploi 1 | Nom du<br>travailleur<br>étranger | Date de<br>création           | Date soumise/Nombre de jours<br>restants pour la présenter | s Dernière mise à<br>jour     | Détails | Messages         | Action            |
| A( 0000000                      |                                   | 17 avril 2018<br>14:39:51 GMT | 19 avril 2018 12:17:24 GMT                                 | 19 avril 2018<br>12:17:05 GMT | Soumis  | Aucun<br>message | Visionner l'offre |
|                                 |                                   |                               |                                                            |                               |         | -                | Retirer la dema   |

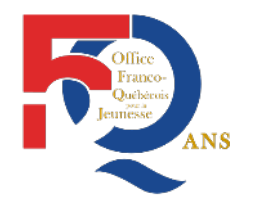

| V. Communication des informations à votre stagiaire                                                   | Office Franco-Québécois<br>pour la Jeunesse<br>11 Passage de l'Aqueduc,<br>93200 Saint-Doris, Franco |
|----------------------------------------------------------------------------------------------------|----------------------------------------------------------------------------------------------------|
| Veuillez s'il vous plait communiquer à votre futur stagiaire :                                        | Tel. +33 (0) 1 49 33 28 50                                                                           |
| - Son numéro d'offre d'emploi de format « A0000000 » reçu par courrie                                 | l                                                                                                    |
| <ul> <li>Son Code de Classification des Professions (CNP) de format « 0000 » s<br/>demande</li> </ul> | saisi dans votre                                                                                     |
| Ces informations sont essentielles pour lui permettre de finaliser sa c                               | demande de visa                                                                                      |
| « Stage Coop International ».                                                                         |                                                                                                    |

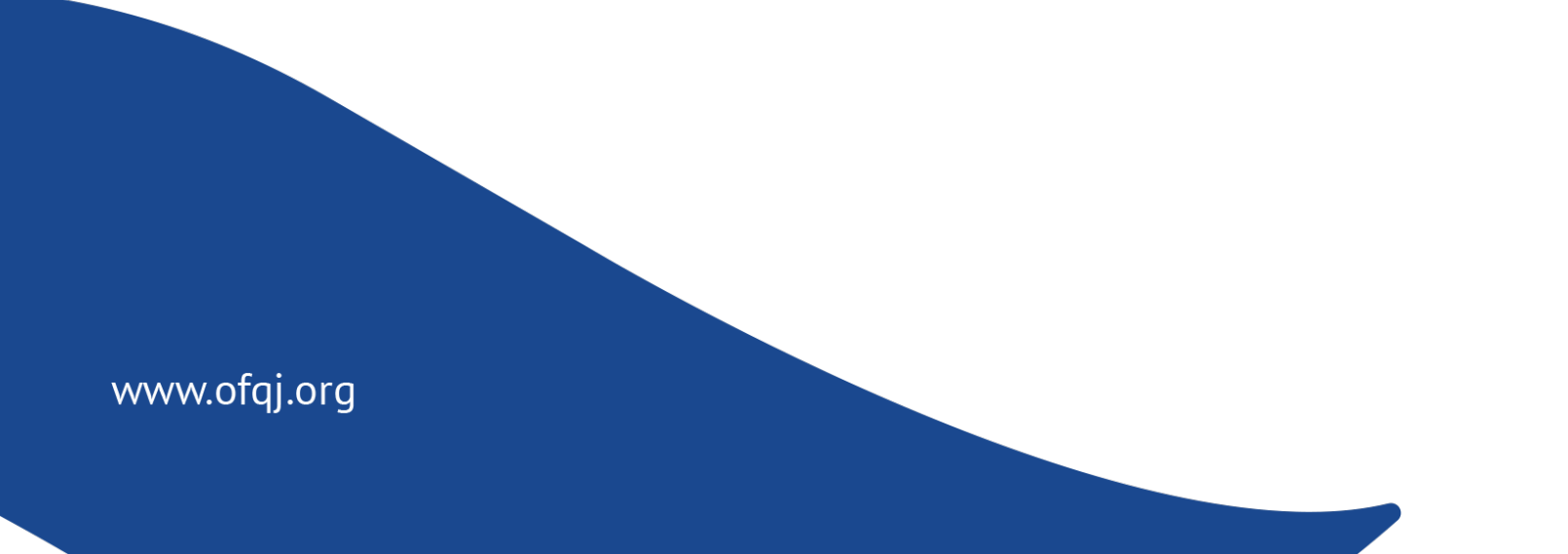

## Bonne pratique de déconnexion et message d'erreur « session expirée »

Pour vous déconnecter du service, veillez à toujours utiliser le bouton « Fermeture de session » qui se trouve en haut de la page.

Accueil du compte | Profil du compte | Aide | Fermeture de session

## Puis cliquez sur « Continuer » :

## Fermeture de session

Vous êtes sur le point de quitter votre compte.

Il est important que vous fermiez votre session et votre navigateur avant de laisser votre ordinateur sans surveillance; vous vous assurerez ainsi que personne ne pourra accéder à vos renseignements personnels.

Veuillez choisir « Continuer » pour confirmer que vous voulez mettre fin à vos sessions et l'identifiant sécurisé.

Veuillez choisir « Annuler » si vous ne voulez pas mettre fin à votre session.

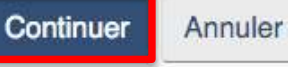

Si vous n'effectuez pas cette bonne pratique, vous pourriez ne plus pouvoir accéder à votre compte IRCC avec le message d'erreur « SESSION EXPIRÉE ». Dans ce cas, utilisez un autre navigateur internet.

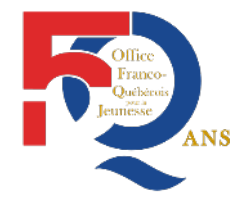

Office Franco-Québécois pour la Jeunesse 11 Passage de l'Aqueduc, 93200 Saint-Denis, France Tel. +33 (0) 1 49 33 28 50